# まきペイの使い方

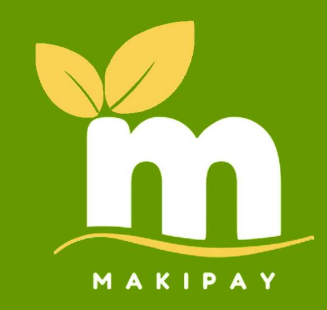

Ver.02

## 1.ユーザーの新規登録

①まきペイにアクセスして左上の三本線から 「会員登録」に進むか、各コンテンツを 進めようとするとログイン画面が表示 されますので、下段の「新規登録」を押します。

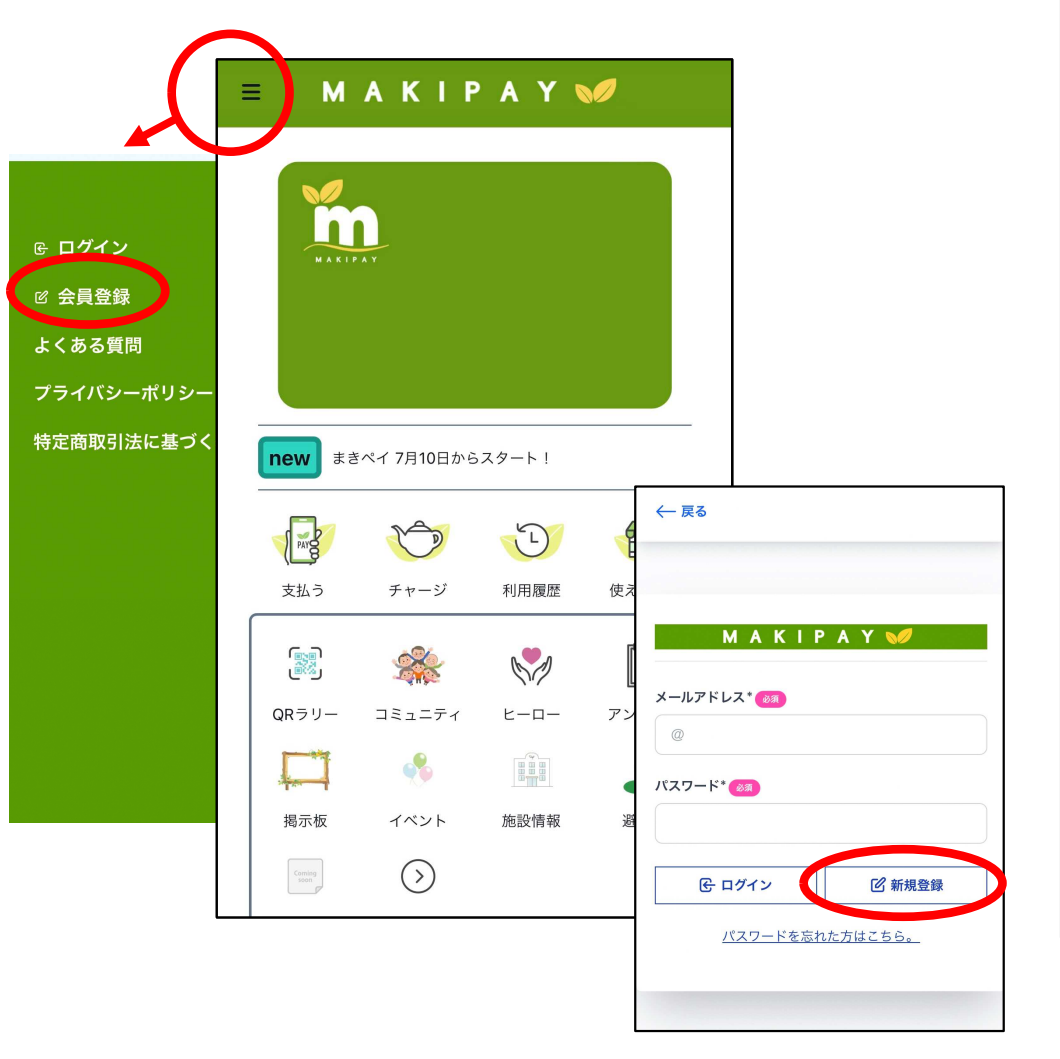

#### ②必要情報を入力して、規約に同意ボタンを押して 送信ボタンを押すと、画面が切り替わり、 メールが送信されます。

| (2文字以上)<br>ニックネーム* ②3<br>メールアドレス* ③3<br>②                                                                                |                      |
|----------------------------------------------------------------------------------------------------|----------------------|
|                                                                                                    |                      |
|                                                                                                    |                      |
| <u>     (推奨) セキュリティーロ上のため、バスワードマネージャー</u> <u>     を使用して安全なパスワードを作成しましょう。自動生成さ</u> れた複雑なパスワードでアカウントを保護できます。     パスワード* 図3 | しました。<br>いません。       |
| jebqi4-voqxen-Xefxe 強力なパスワード<br>パスワードは最低 8 文字以上必要です。<br>よく使われるパスワードにはできません。                                              | るリンクから本登<br>効期限 30分) |
| パスワード(確認)* 🚳                                                                                                    |                      |
| jebqi4-voqxen-Xefxe 強力なパスワード                                                                                             |                      |
| NG         必須           個人情報取扱規約         (1)                                                                             |                      |
| 内容を送信                                                                                                    | 7                    |

③届いたメール内のURLを押すと、
 入力する画面が表示されます。
 ※メール内URLの有効期限は30分ですので、
 時間が経ってしまった場合には再度①から
 行うように促してください。

 ④入力後、「登録する」ボタンを押すと「登録しました。ロ グインしてください」という文字とログイン画面に切り替わります。
 登録されたメールアドレスとパスワードでログインしてください。

| 会員登録                                                                                                    |
|----------------------------------------------------------------------------------------------------|
| marumarumaru 様                                                                                                    |
| 会員登録手続きを行っていただき、ありがとう<br>ございます。                                                                                                    |
| 下記のURLよりサイトにアクセスの上、<br>引き続き会員登録をお願いいたします。<br>まだ会員登録手続きは完了しておりませんの<br>で、ご注意ください。                                                                                                    |
| 【会員登録URL (有効期限 30分)】<br>http://makipay.herodx.jp/register/user_create/<br>complete/<br>JjVmYTczNzlkLWYyZGUtNDZmZS04MzhiLW<br>VhODhmMDIzOTVIZCI:1sKum5:nB1Jb1A7Gd<br>RhIQLueROpV5BzjpMvJWH-75cCbRauUVE/<br>もしURLをクリックしてもリダイレクトされな<br>い場合、URLをコピーしてWebブラウザに貼り<br>付けてアクセスしてください。 |
|                                                                                                    |

| 生 カナ* 🐼   |
|-----------|
| 生 カナ* 🛛 🖉 |
|           |
| カナ* 🕺     |
|           |
|           |
|           |
|           |
|           |
|           |
| 00号       |
|           |

| ← ī      | ट्रठ                   |  |
|----------|------------------------|--|
|          | 登録しました。ログインしてください。     |  |
|          | ΜΑΚΙΡΑΥ 💅              |  |
| ×-J<br>@ | レアドレス* 83              |  |
| パスワ      | フード* 👩                 |  |
|          | ④ ログイン ビ 新規登録          |  |
|          | <u>パスワードを忘れた方はこちら。</u> |  |
|          |                        |  |

## 便利情報 ①パスワードが保存されない場合の対応

## ID、パスワードを保存しておきたい方は、

<u>iPhoneでパスワードを記憶させる方法</u>

 ホーム画面より[設定]をタップします。
 [パスワード]をタップします。
 「Touch ID」または「Face ID」でロックを 解除します。
 [パスワードオプション]をタップします。
 「パスワードとパスキーを自動入力」の 右側のスライドキーをタップし、オンにします。 Android でパスワードを記憶させる方法

1.「Chrome」を起動します。
 2.画面右上の「」アイコンをタップします。
 3.「設定」をタップします。
 4.「パスワードマネージャー」をタップします。
 5.画面右下「設定」か「③」をタップします。
 6.[パスワードを保存する]をオンにします。
 7.スマホサイト・お客様サイト等WEBサイトにログイン後、「パスワードを保存しますか?」と表示されたら、「保存」をタップします。

## 便利情報 ②ホーム画面に設置

### Iphoneの場合 (safari)

 ①画面下の「四角から上矢印が飛び出した アイコン」をタップ。
 ②「ホーム画面に追加」をタップ。
 ③「追加」をタップすると配置されます。
 ④緑色のまきペイが設置されていますので 探してみましょう。

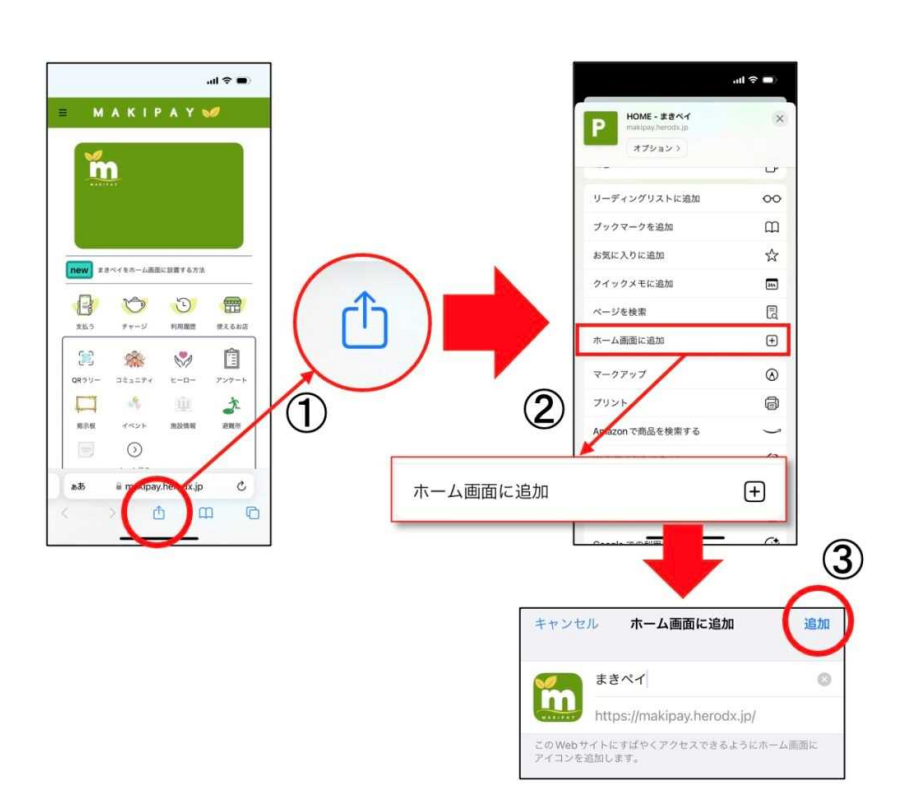

#### Androidの場合 (chrome)

 ①画面上の「3つの点」をタップ
 ②一覧の中から「ホーム画面に追加」をタップ
 ③「追加」をタップすると配置されます。
 ④緑色のまきペイが設置されていますので 探してみましょう。

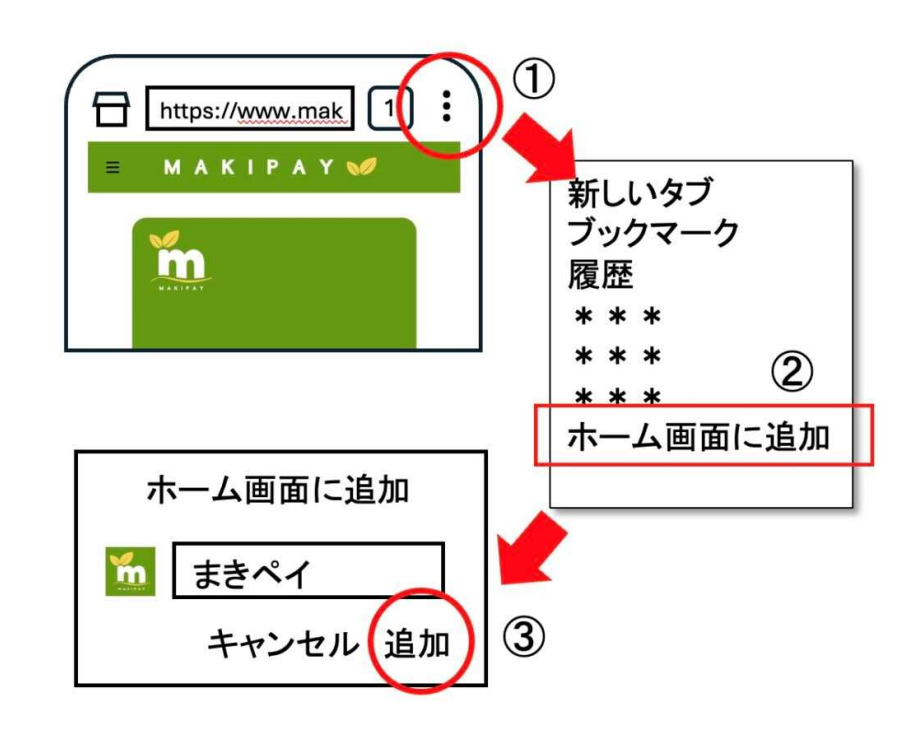

2.お店でのお支払いの仕方

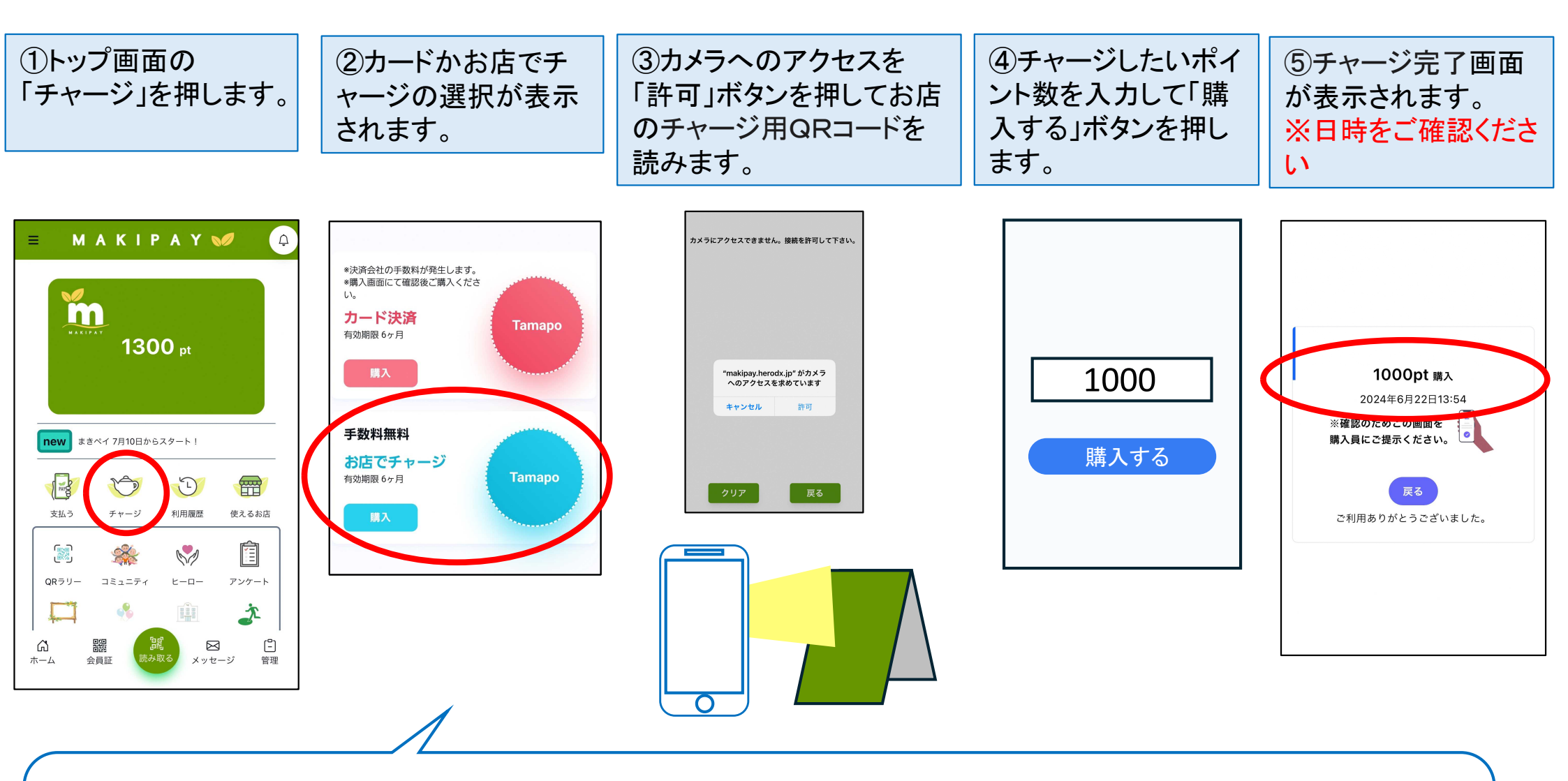

稀にアプリからWEBを閲覧する許可をアプリ にしていない端末があります。その場合には 右に記載の方法をお試しください。 1.Androidデバイスで Chrome アプリ を起動
 2.Chromeのアドレスバー(URL表示窓)の右側にある縦3点リーダー をタップ
 3. [設定]をタップ
 4. [サイトの設定]をタップ
 5. [カメラ]をタップし、[オン]をタップ

3.お店でのお支払いの仕方

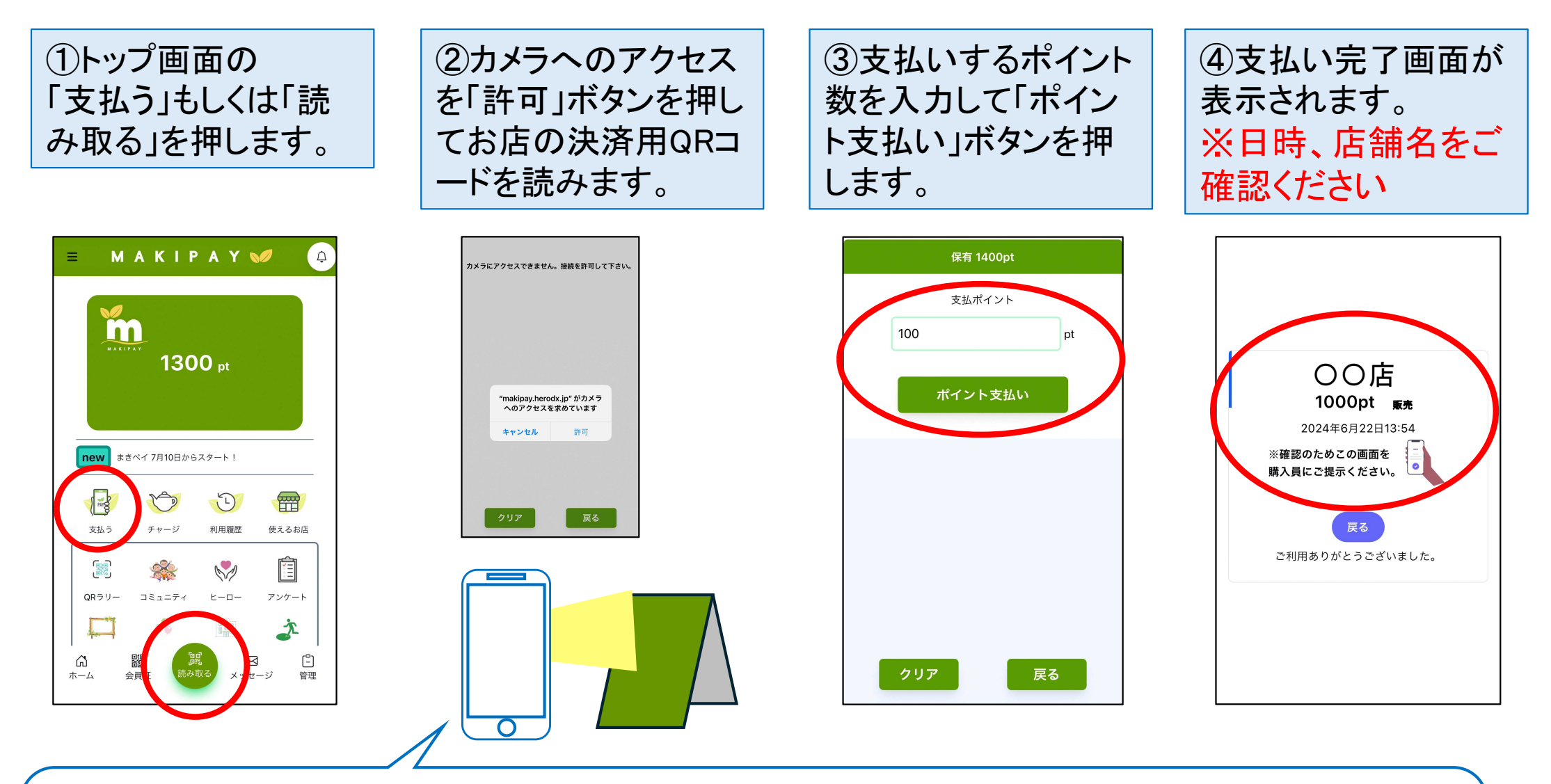

稀にアプリからWEBを閲覧する許可をアプリ にしていない端末があります。その場合には 右に記載の方法をお試しください。 1.Androidデバイスで Chrome アプリ を起動
 2.Chromeのアドレスバー(URL表示窓)の右側にある縦3点リーダー をタップ
 3. [設定]をタップ
 4. [サイトの設定]をタップ
 5. [カメラ]をタップし、[オン]をタップ

## 4. よくあるご質問

①登録が出来ない/登録メールが返って来ない

「ドメイン指定」によるメール拒否の要因が多いです。ドメイン解除か、Gmailなどのドメイン指定していないアドレスに変えて登録していただくように促してください。 ※どうしても難しい場合には、事務局までご連絡するように促してください。 0120-763-761(10:00-17:00)

②ポイントと現金併用でも良いの?

併用可能です。ただし、ポイント還元はまきペイポイント支払い分に限られます。

#### ③履歴は見れるの?

利用者もTOP画面の「利用履歴」から、チャージや利用した瞬間に反映されていますので、 閲覧や確認することが可能です。

#### ④カード会員とスマホ会員は両方登録して良いの?

ご登録はどちらか1つになります。また、ポイントの共有や合算も出来ませんのでご注意ください。

⑤ポイントの有効期限は?

チャージや獲得した日から6ヶ月です。(※ポイント還元キャンペーンで還元された分は一律で12月末です)

お客様から質問等で回答が難しい 場合にはフリーダイヤルをご案内ください。 0120-763-761<sub>(10:00-17:00</sub>)